## STERLING

## HOW TO ACCESS YOUR ENCRYPTED DVD

Your archive DVD is double encrypted. You will need software that can open zip files to access the content. Please <u>call</u> us should you need any assistance.

## ACCESS THE DVD

- Insert the DVD into your DVD drive.
   Open the archive file ending (- encrypted) on the DVD, using your preferred zip file extraction software, e.g., WinZip or 7-zip.
   Enter the password the first time and unzip the content to a local drive.
- 4 Now do the same again onter the same password and upzin the content to a los
  - <sup>4</sup> Now do the same again, enter the same password and unzip the content to a local drive.
- 5 Your data room archive is now available, and you can access the content.

## ACCESS THE CONTENT

1 Within the DVD, double click on 'Archive HTML View' to open the HTML index structure with your preferred browser (we recommend using Chrome or Edge):

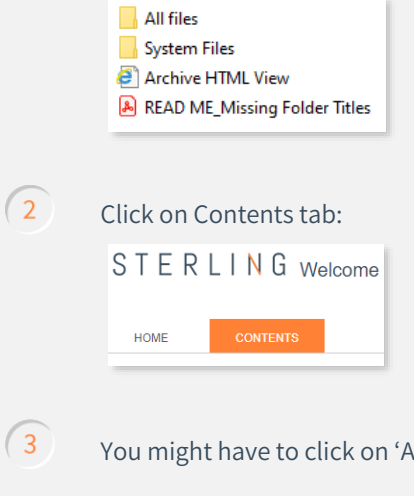

You might have to click on 'Allow blocked content' if a browser security message pops up.

Your data room HTML index structure is now available:

This archive was generated at

 +
 🗠

 Temp folder

 +
 🖘

 Asset 1

 +
 🖘

 Asset 2

4